# Análisis de los datos: **Datos-prueba-coma.txt** y **Datos-prueba-punto.txt**

(estos datos fueron los primeros que subimos al Campus de Exactas. Son 60 mediciones. Unidades: segundos).

1- Se explica como hacer un histograma. 2- Paso a paso para hacer un segundo histograma con el bin size del histograma anterior y extendiendo el rango usado para graficar el primer histograma.

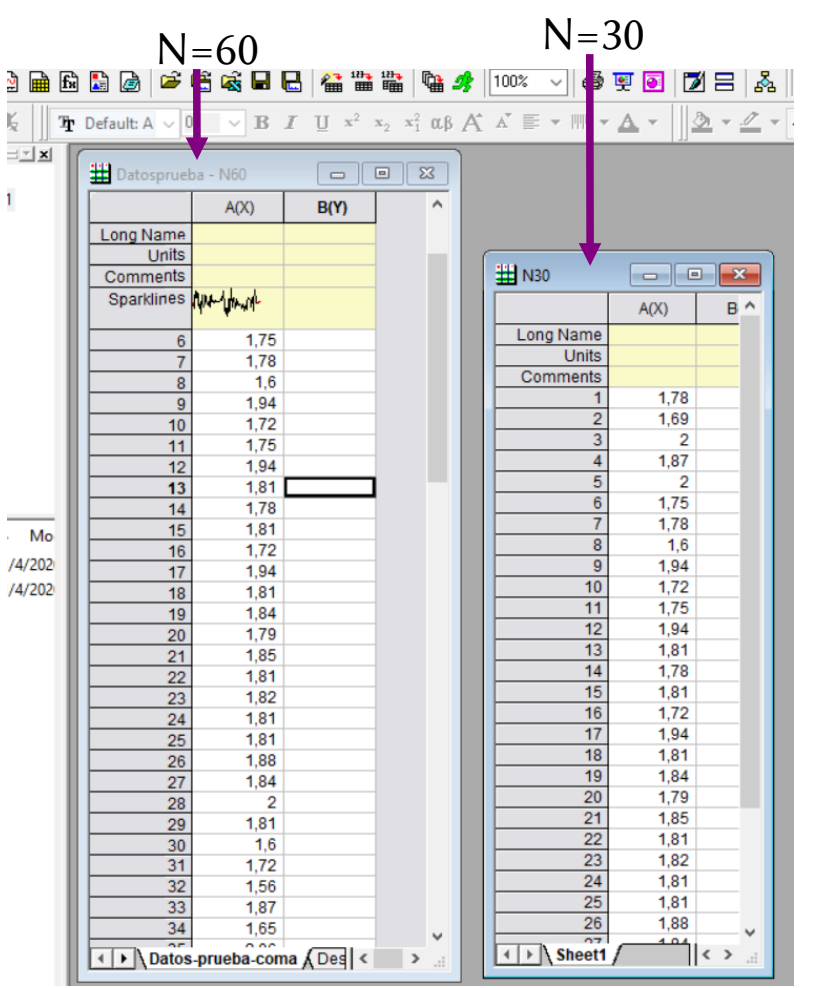

Calculo los estimadores estadísticos para N=30:

### Statistics > Descriptive Statistics > Statistics on Columns

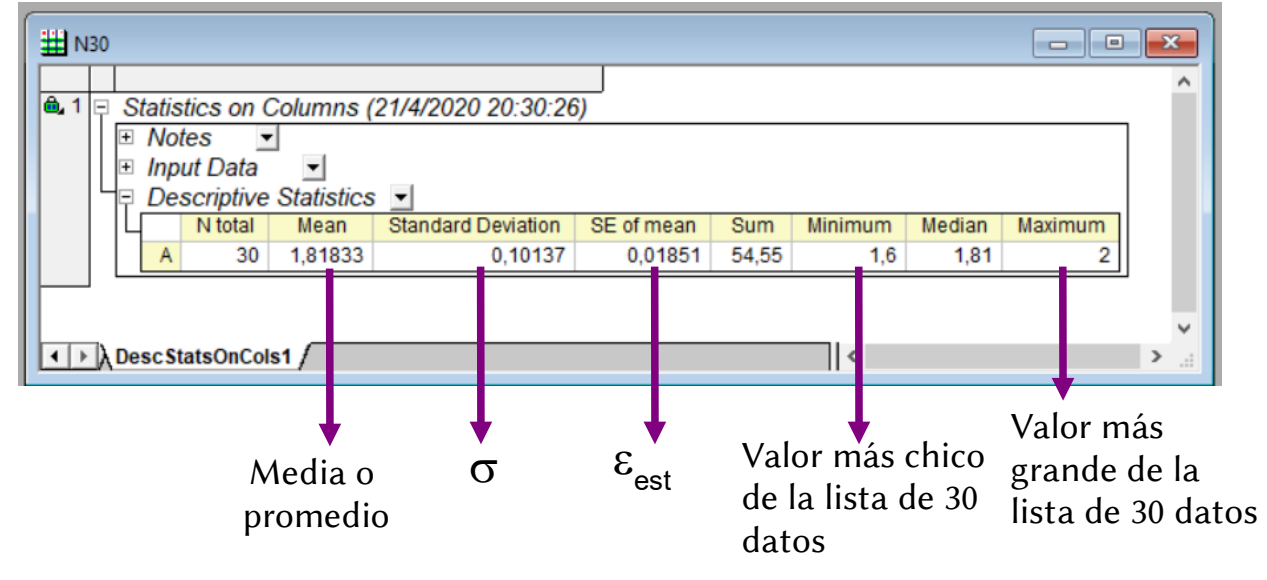

En el rango que va de 1,6 a 2 están todas mis mediciones para N=30.

Minimum N30 = 1,6

Maximum N30 = 2

Marcamos intervalos regulares *a* sobre un eje horizontal (en el rango donde están los valores de las mediciones).

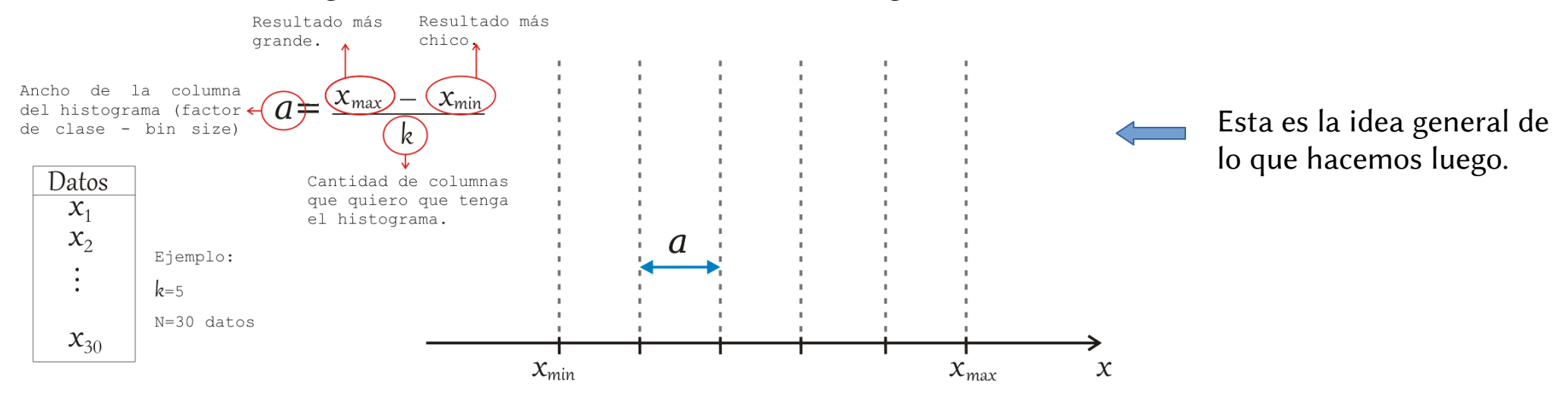

En Origin:

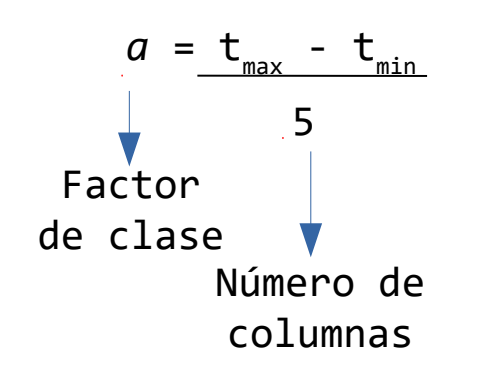

Para que Origin tenga en cuenta todos los datos conviene elegir: t<sub>min</sub>=Minimum - resolución del cronómetro t<sub>max</sub>=Maximum + resolución del cronómetro

Ejemplo: el cronómetro tiene una resolución de 0,01 s y los datos están en segundos (ver página 1).  $t_{min}=1,6 - 0,01 = 1,59$  $t_{max}=2 + 0,01 = 2,01$   $a = \frac{2,01 - 1,59}{5} = 0,084$ a = 0,084

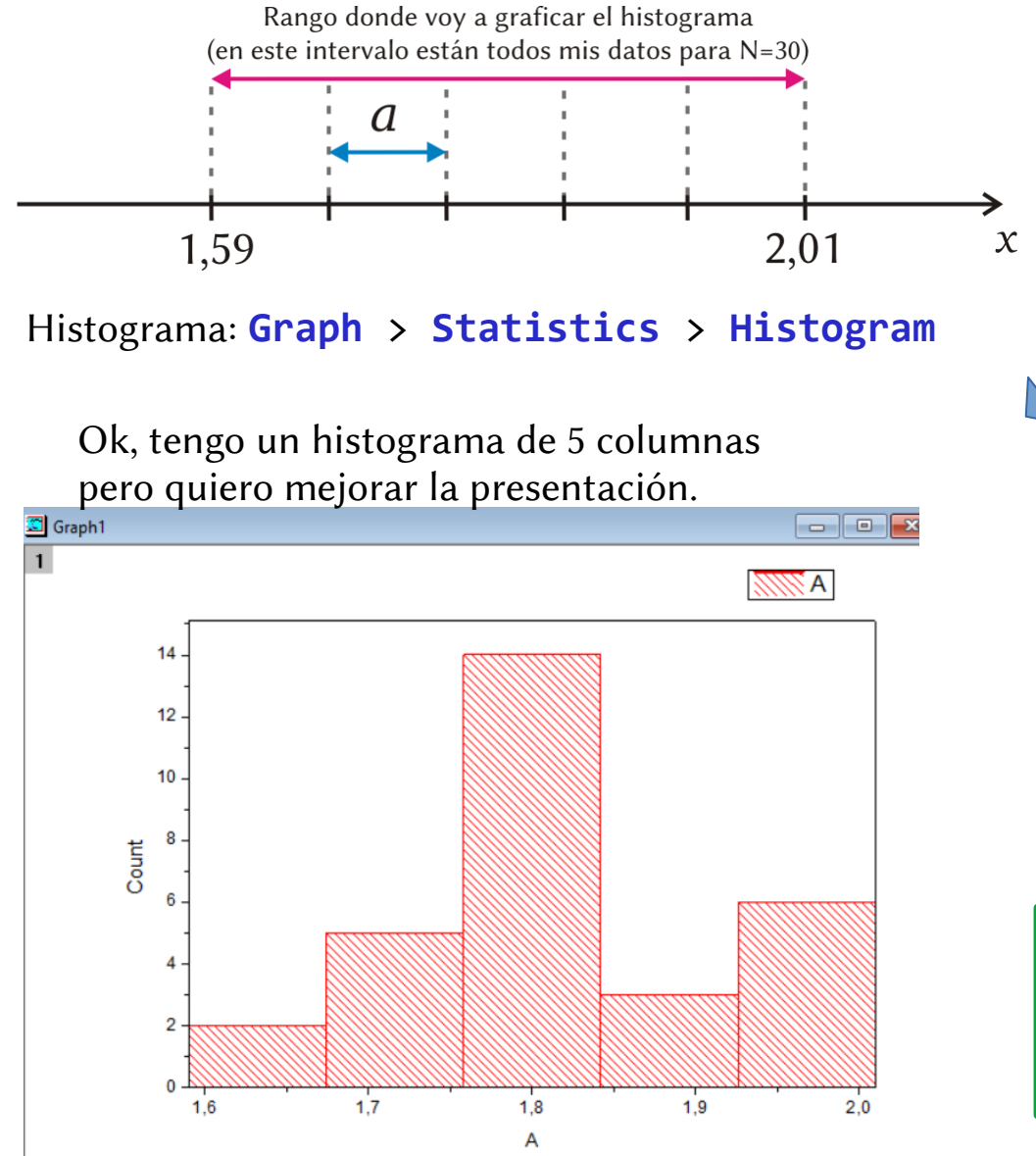

## En Plot Details

| Type Dots             | Curve<br>Type<br>Barplot<br>Scale (%) | None ~ |
|-----------------------|---------------------------------------|--------|
| Automatic Binning     | Bins Align                            | iment  |
| Bin Size 0,08         | 84 Right                              |        |
| Begin 1,5             | i9 Left                               |        |
| End 2,0               | 1 Preview                             | _      |
| Bin Height (0-100) 10 | 0                                     | alda   |
| Number of Bins 5      |                                       |        |

## Begin y End definen el rango del histograma.

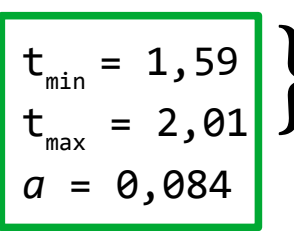

Justo definen el rango del histograma. Así que t<sub>min</sub>≡ **Begin** y t<sub>max</sub>≡ **End**  Vamos a editar los ejes. Hacer doble clic en el eje x (sobre los números).

**Increment** = **Bin Size** *a*. Esta opción permite fijar el espacio entre las divisiones en el eje x.

**First Tick = From.** Indico a partir de que valor quiero que comience a etiquetar las divisiones principales del eje x.

**From** = **Begin** –  $\beta^*a$  (From: límite inferior del eje x)

( $\beta$ : número entero cualquiera. Si elijo  $\beta$ =1 esto significa que voy a dejar un espacio blanco del ancho del bin size al principio del gráfico).

**To** = **End** +  $\beta^* a$  (To: límite superior del eje x)

(β:número entero cualquiera. Idem arriba pero el espacio en blanco va a estar al final del gráfico).

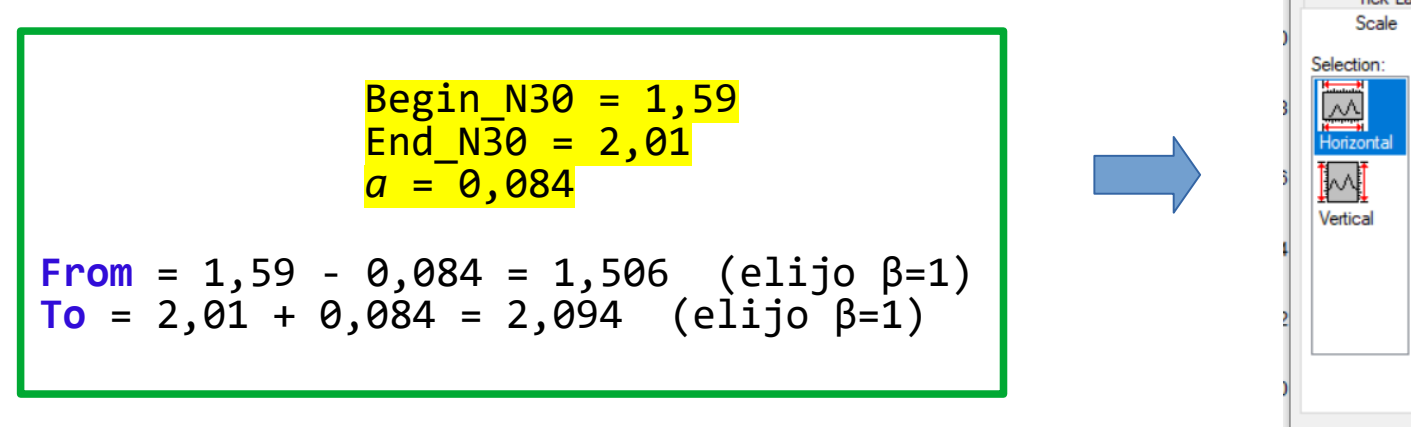

# solapa <mark>Scale</mark>

Х

| TICK Labels                                 | Minor Lick Labels                               | Custon                                                                                          | n Tick Labels            |
|---------------------------------------------|-------------------------------------------------|-------------------------------------------------------------------------------------------------|--------------------------|
| Scale                                       | Title & Format                                  | Grid Lines                                                                                      | Break                    |
| Selection:<br>Horizontal<br>Vertical<br>Res | 1,506<br>2,094<br>Image Linear ~<br>ale Image ~ | <ul> <li>Increment</li> <li># Major Ticks</li> <li># Minor Ticks</li> <li>First Tick</li> </ul> | 0.084<br>5<br>0<br>1.506 |

X Axis - Layer 1

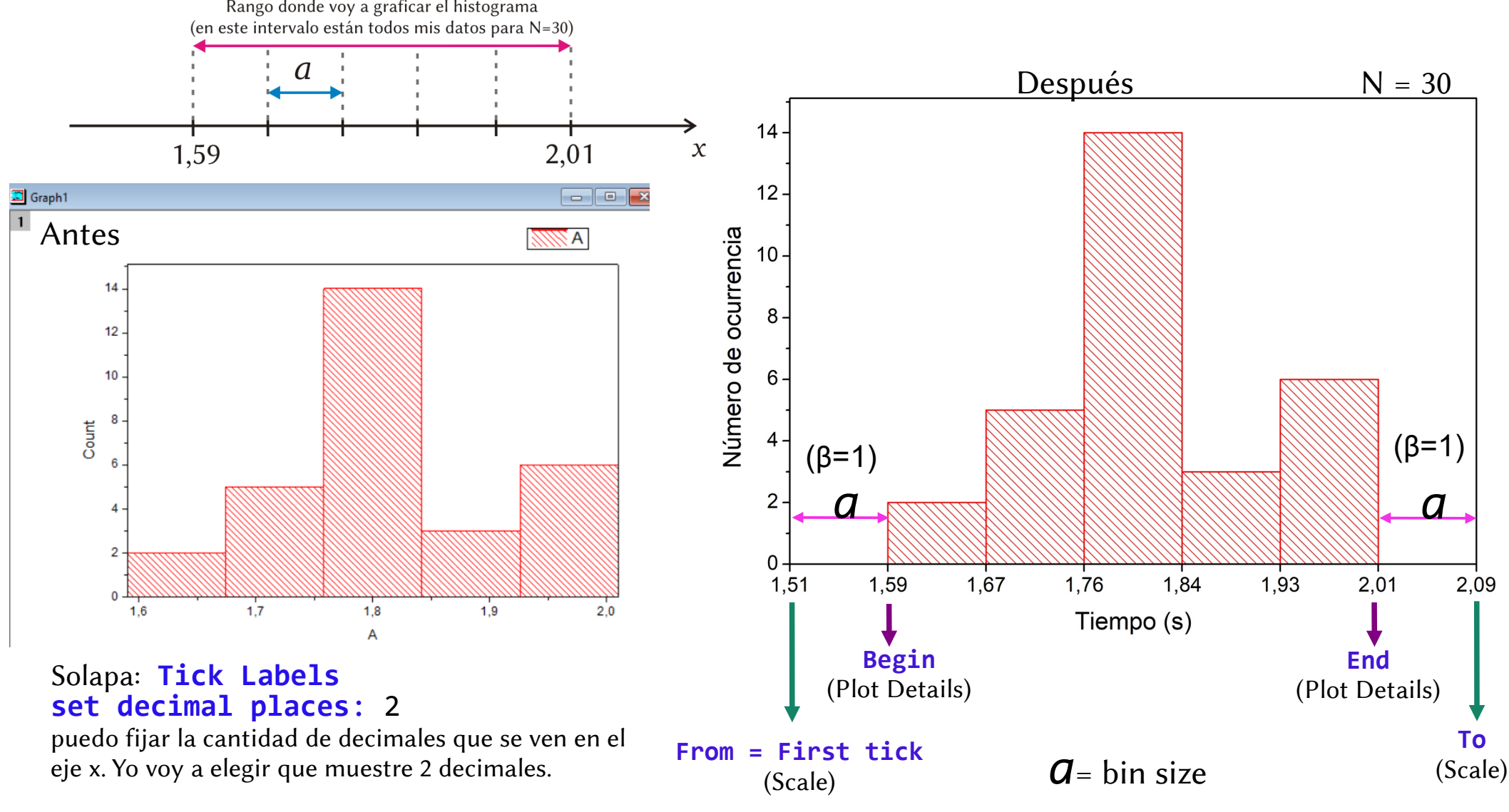

# Ahora voy a trabajar con los 60 datos.

Calculo los estimadores estadísticos para N=60:

#### Statistics > Descriptive Statistics > Statistics on Columns

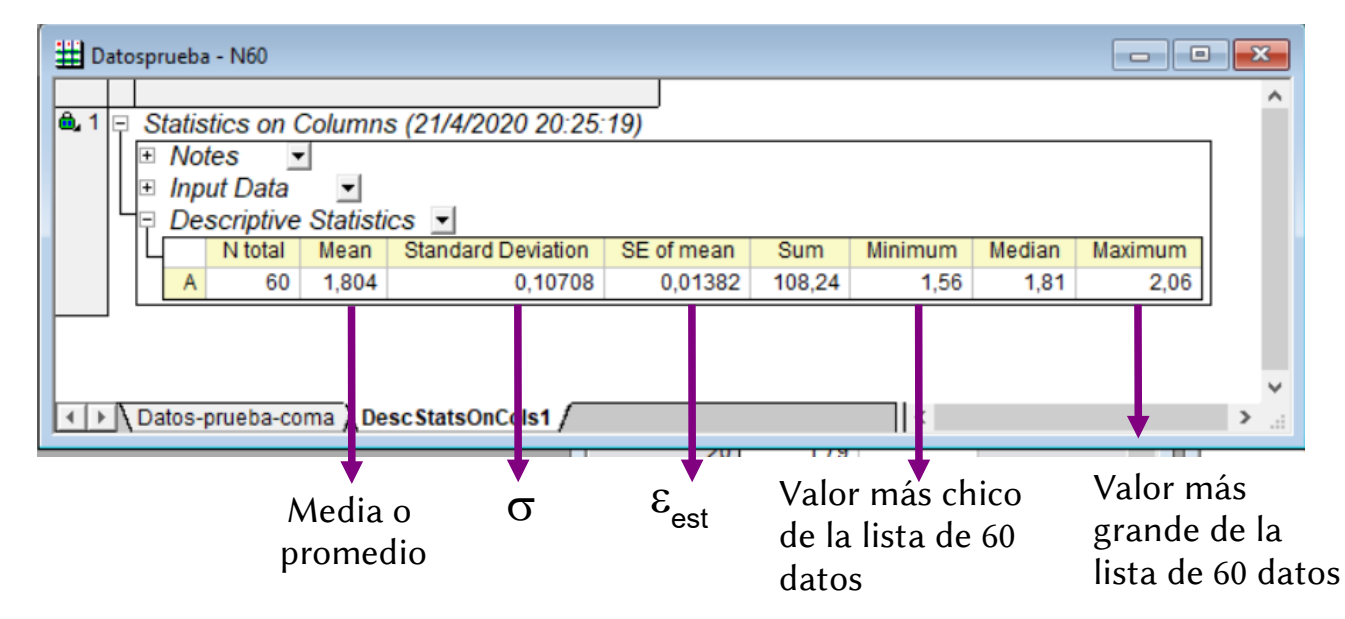

En el rango que va de 1,56 a 2,06 están todas mis mediciones para N=60.

Minimum\_N60 = 1,56 Maximum\_N60 = 2,06

Comparo los rangos de N=30 y N=60

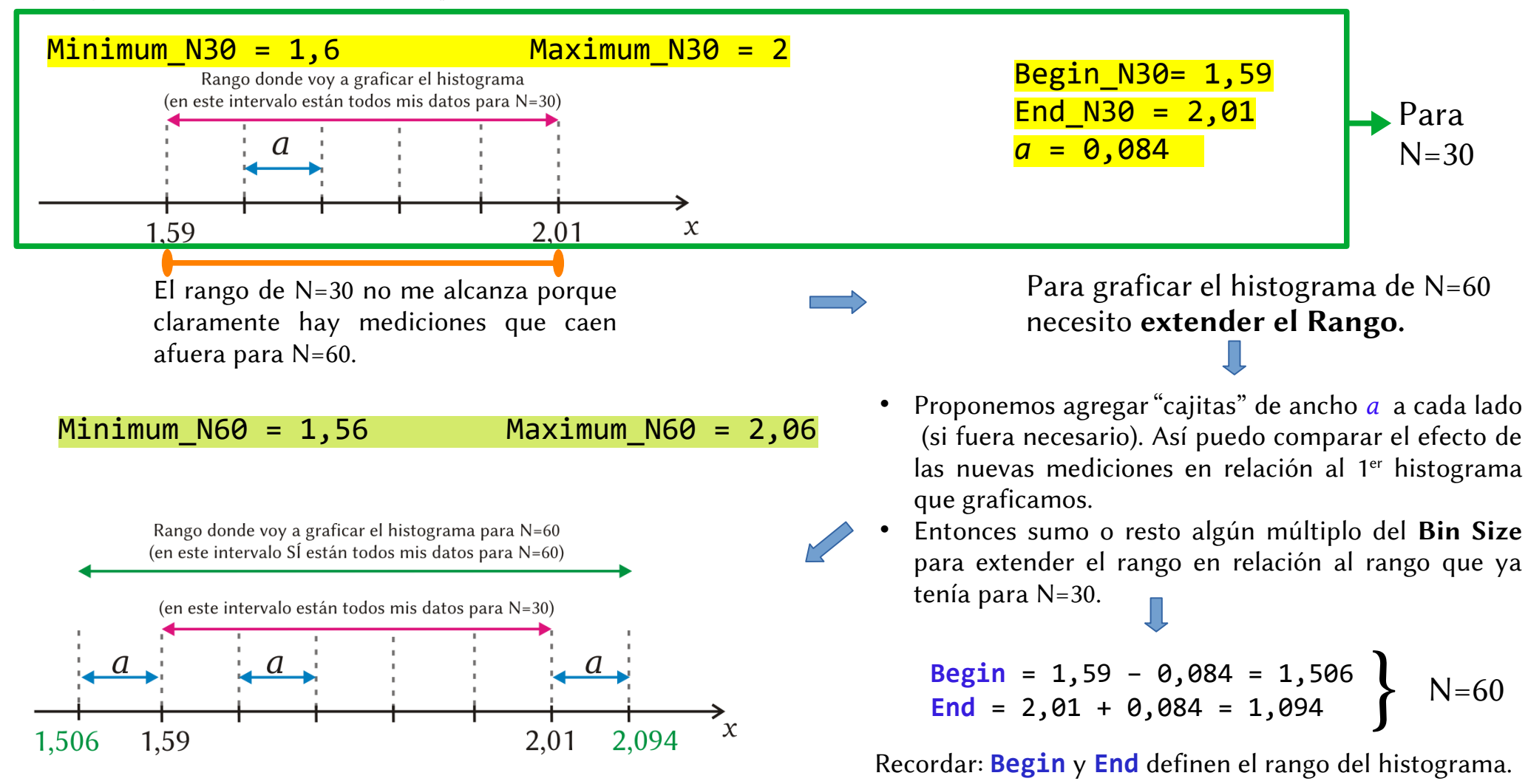

Begin y End definen el rango del histograma (los calculé recién).

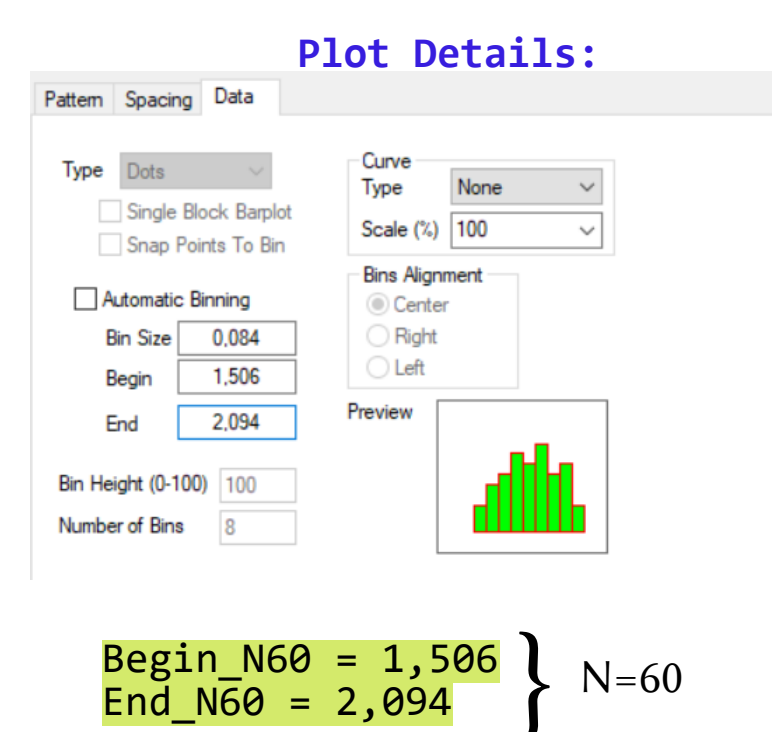

| Tick Labels | Minor Tick Label | s Custo         | Custom Tick Labels |  |
|-------------|------------------|-----------------|--------------------|--|
| Scale       | Title & Format   | Grid Lines      | Break              |  |
| ection:     |                  |                 |                    |  |
| From From   | 1,422            | Increment       | 0,084              |  |
| То          | 2,178            | ⊖ # Major Ticks | 6                  |  |
| Туре        | ∃ Linear ∨       | # Minor Ticks   | 0                  |  |
| Resca       | le (Normal ~     | First Tick      | 1,422              |  |
|             |                  |                 |                    |  |

(von nág 1)

Scalo

From = Begin -  $\beta * a$  ( $\beta$ : número entero cualquiera) To = End +  $\beta * a$  ( $\beta$ : número entero cualquiera)

From = 1,506 - 0,084 = 1,422 (elijo 
$$\beta$$
=1)  
To = 2,094 + 0,084 = 2,178 (elijo  $\beta$ =1)

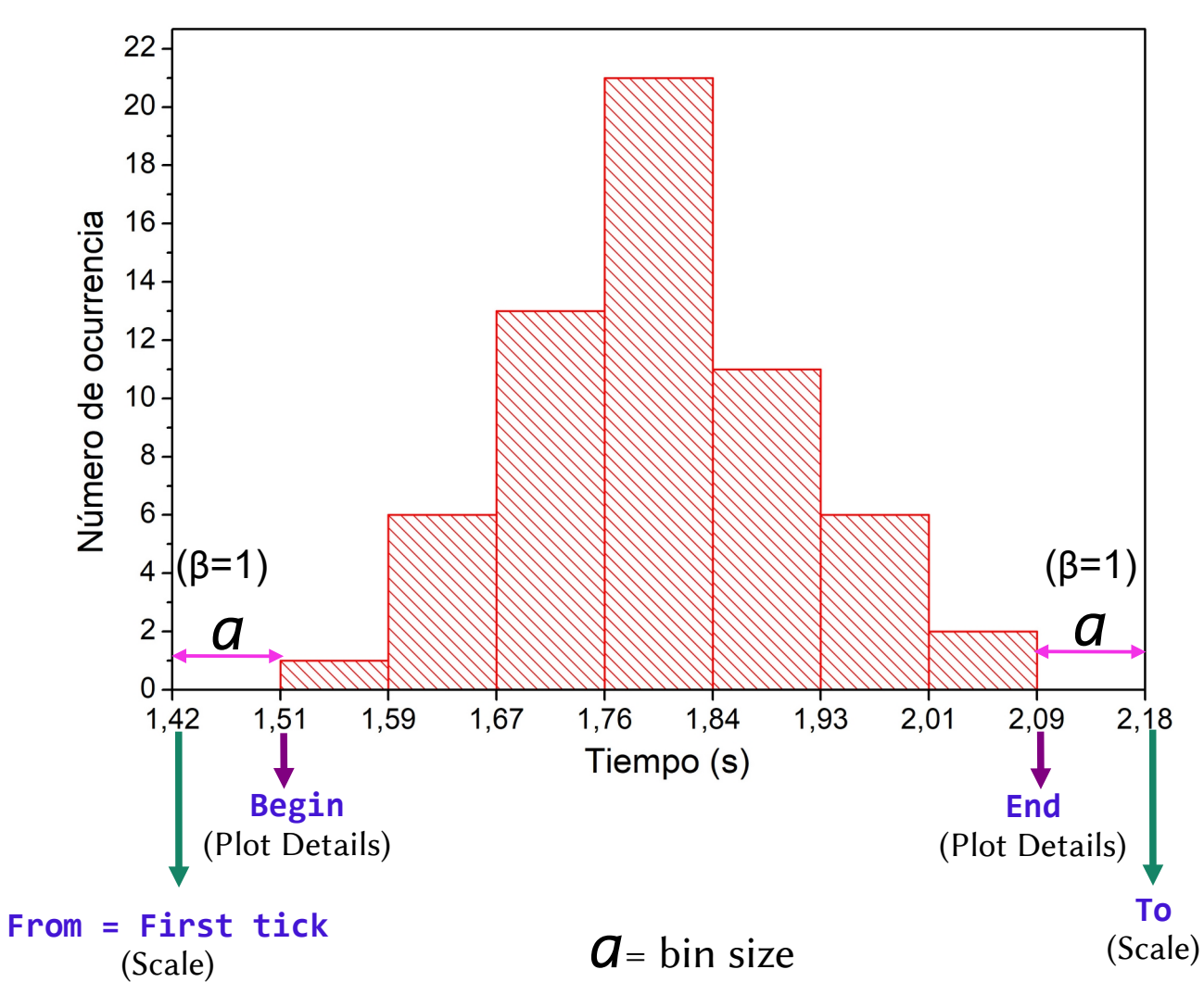

### N = 60

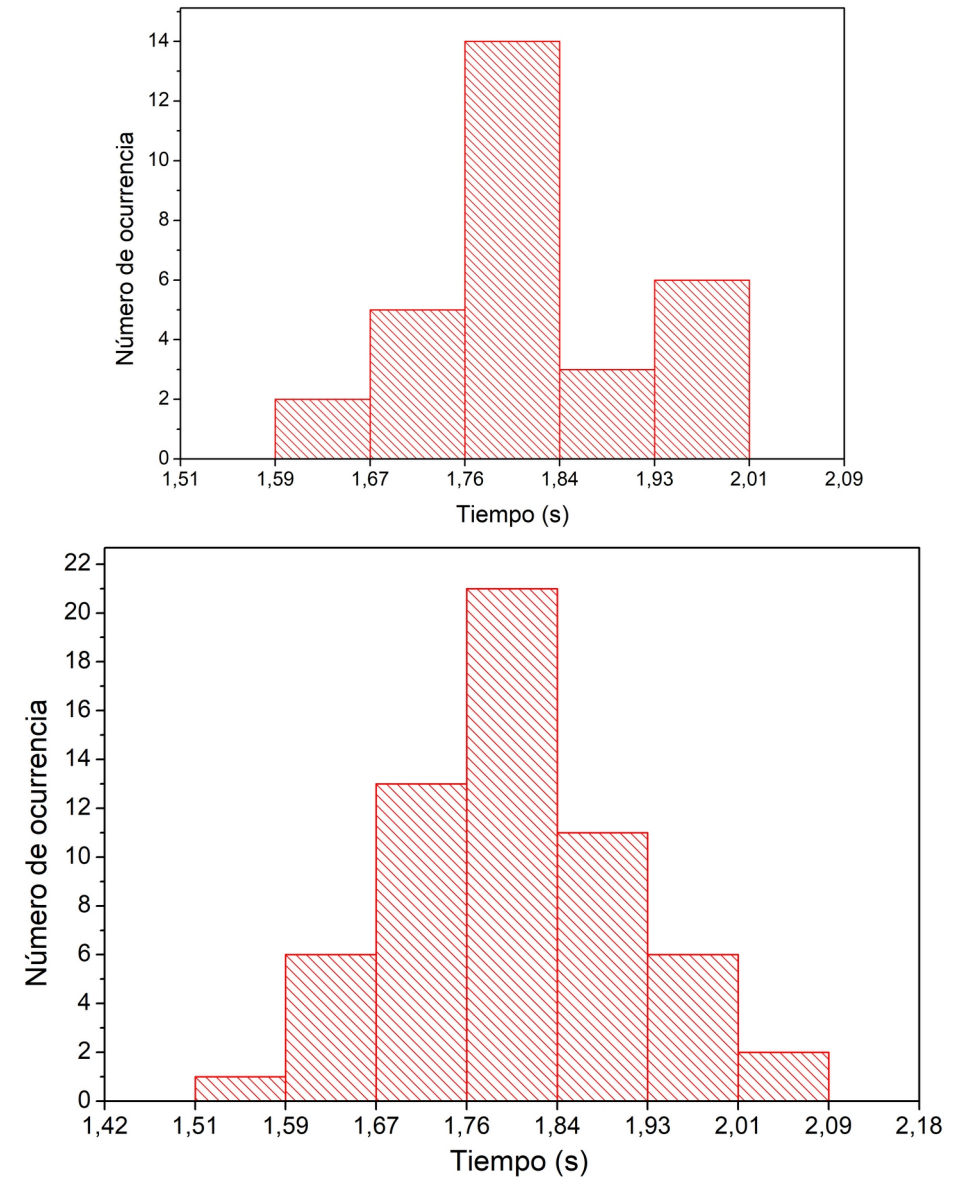

Notar que los dos histogramas tienen el mismo bin size (ancho de las barras) y que comporten las marcas en el eje x.

N=60